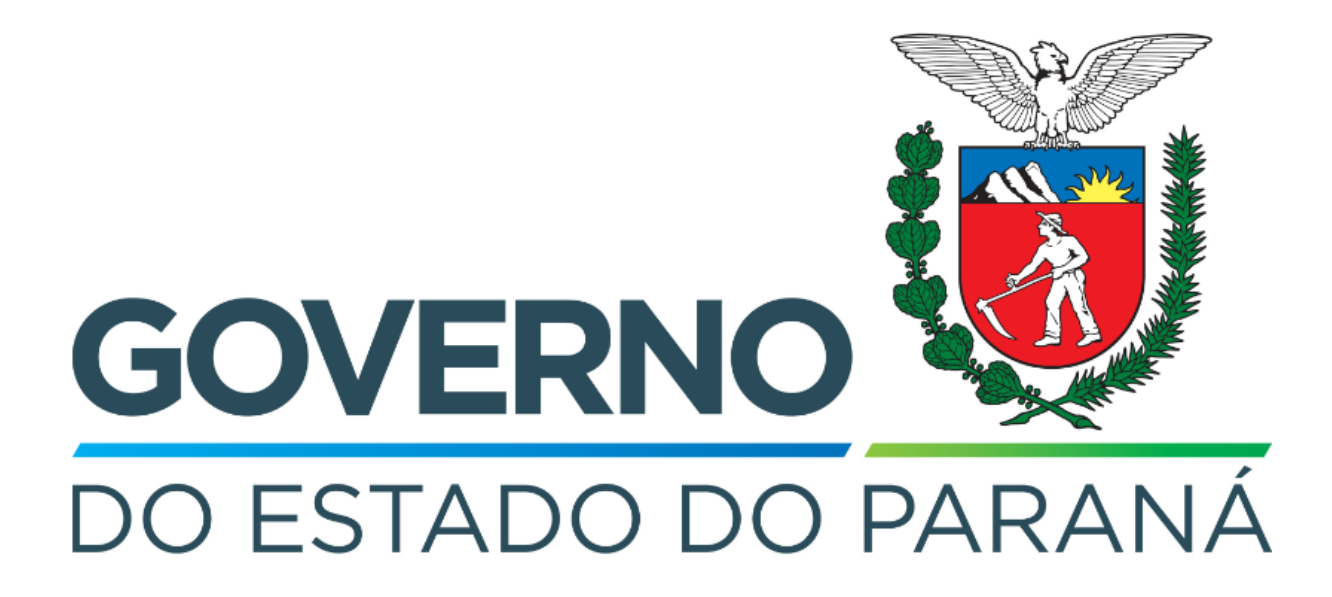

Secretaria da Fazenda do Estado do Paraná

# Siafic

Procedimento Contábil Diárias - Militar

Versão 1.0

### Revisões

| Versão | Data       | Descrição                   |
|--------|------------|-----------------------------|
| 1.0    | 25/04/2024 | Versão inicial do documento |

#### SUMÁRIO

| 1. Ciclo Orçamentário                               | 4 |
|-----------------------------------------------------|---|
| 1.1. Nota de Empenho (NE)                           | 5 |
| 1.2. Nota de Liquidação (NL)                        | 5 |
| 1.3. Programação de Desembolso (PD)                 | 6 |
| 1.3.1. Programação de Desembolso Orçamentária (PDO) | 6 |
| 1.4. Execução de PD                                 | 7 |
| 1.5. Ordem Bancária (OB)                            | 8 |

## Fluxo de Processos

Serão abordados os processos de contabilização de Diárias - Militar.

Na elaboração de todo e qualquer documento, os campos que estiverem marcados pelo símbolo \* são de preenchimento obrigatório.

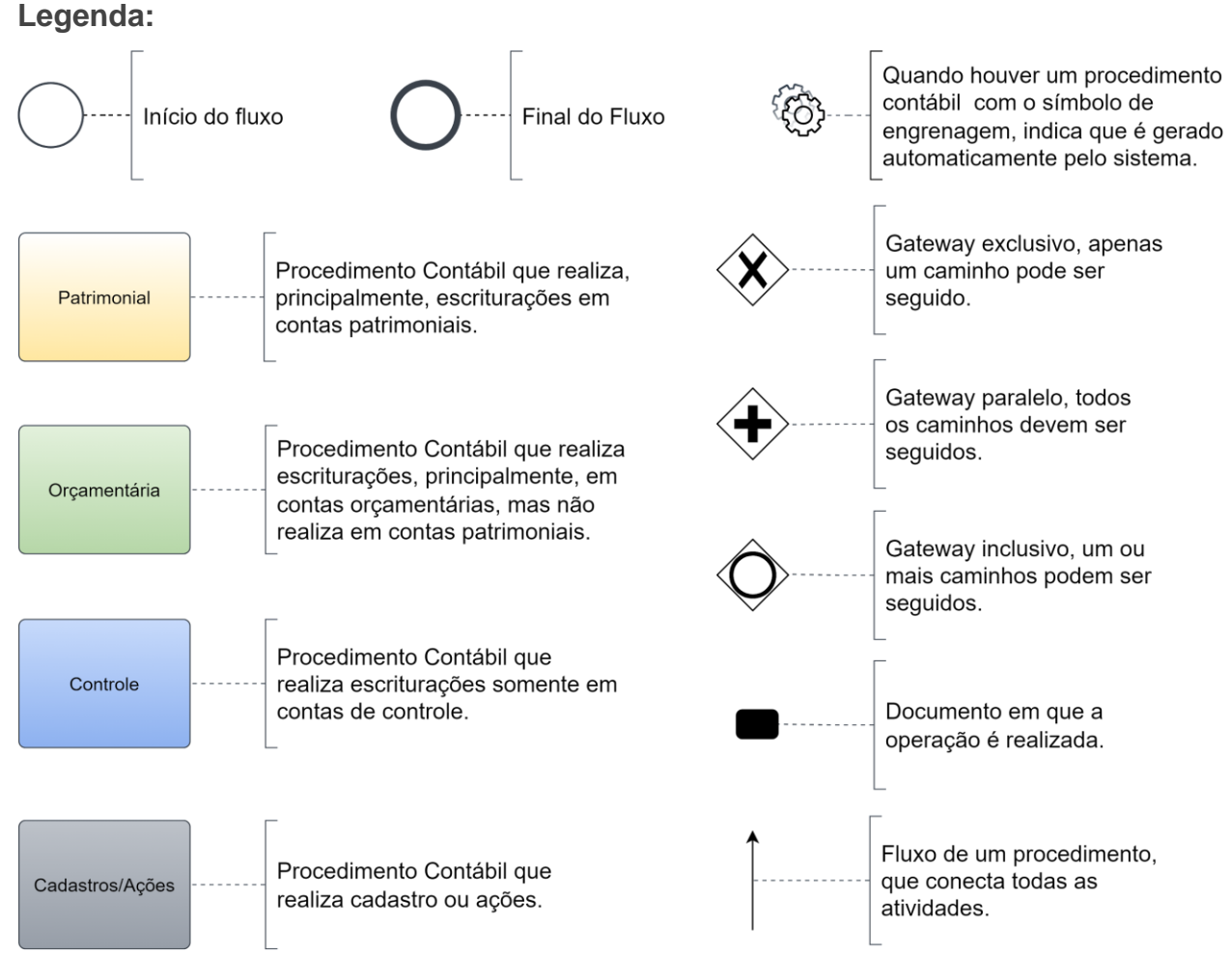

## 1. Ciclo Orçamentário

O ciclo orçamentário consiste nos procedimentos gerais de despesas (e receitas, quando houver) de **Diárias - Militar**.

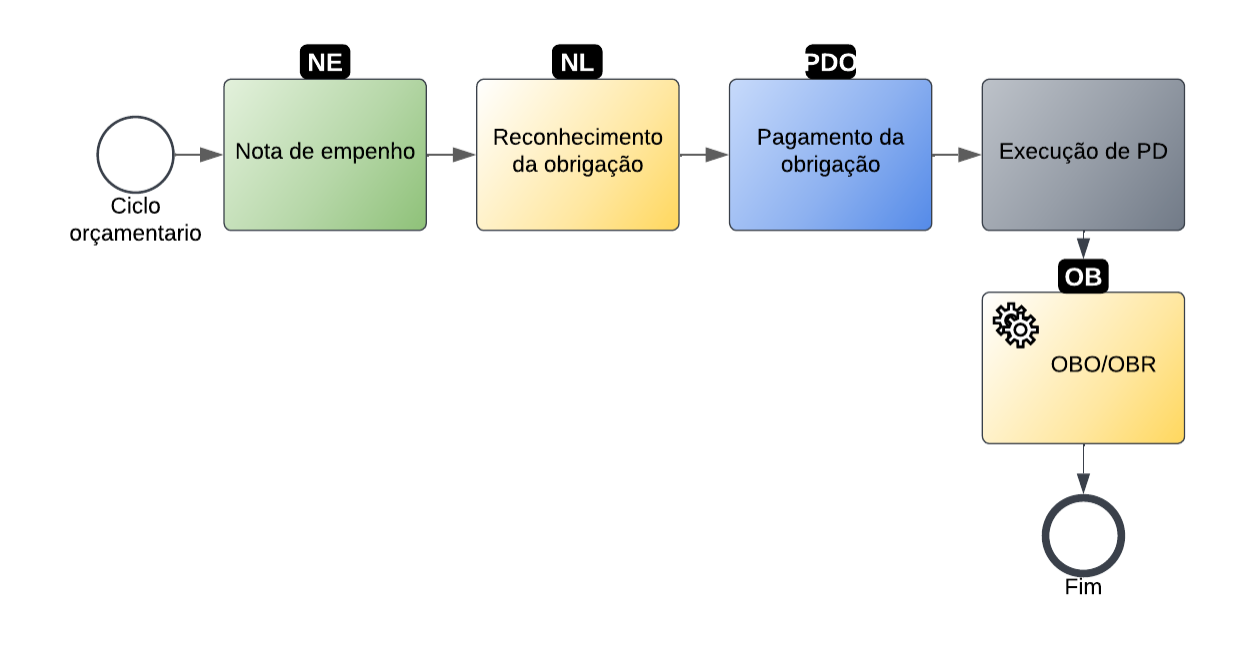

#### 1.1. Nota de Empenho (NE)

Estes registros são realizados através do documento Nota de Empenho.

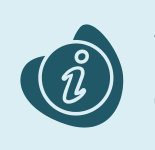

A confecção do documento é realizada no módulo (**Execução > Execução Orçamentária > Nota de Empenho**). Caso haja alguma dúvida quanto à elaboração deste documento, acesse o manual de elaboração de Nota de Empenho. (Link: <u>Nota de Empenho</u>)

Na tela de inclusão deste documento, na aba Itens:

- Selecione o Tipo Patrimonial;
- Selecione o Sub-item da Despesa;
- Preencha o Valor.

| Inserir Item                                 |                    |
|----------------------------------------------|--------------------|
| * Tipo Patrimonial Diárias - Militar (16) 🗸  |                    |
| * Sub-item da 01 - DIÁRIAS (1903)<br>Despesa | ~                  |
| * Valor 200,00                               |                    |
| ? Info                                       |                    |
|                                              | Confirmar Cancelar |

Clique no botão **Confirmar**. E então, após o preenchimento dos campos necessários, pressione o botão **Contabilizar**.

#### 1.2. Nota de Liquidação (NL)

Estes registros são realizados através do documento Nota de Liquidação.

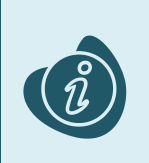

A confecção do documento é realizada no módulo (**Execução > Execução Orçamentária > Nota de Liquidação**). Caso haja alguma dúvida quanto à elaboração deste documento e/ou tenha retenção no cenário proposto, acesse o manual de elaboração de Nota de Liquidação. (Link: <u>Nota de Liquidação</u>)

Na tela de inclusão deste documento, aba **Itens**, selecione o registro desejado e clique no botão **Alterar**:

#### • Selecione a Operação Patrimonial.

Caso o sistema habilite algum campo a mais em virtude da estrutura classificatória, selecione as opções pertinentes ao registro.

| Alterar Item de Nota de Liquidação |                                    |  |  |
|------------------------------------|------------------------------------|--|--|
| Tipo Patrimonial                   | Diárias - Militar (16)             |  |  |
| Sub-item da Despesa                | 01 - DIÁRIAS (1903)                |  |  |
| * Operação Patrimonial             | 62 - Reconhecimento da Obrigação 💙 |  |  |
| * Valor                            | 200,00                             |  |  |
| ? Info                             |                                    |  |  |
|                                    | Confirmar Cancelar                 |  |  |

Clique no botão **Confirmar**. E então, após o preenchimento dos campos necessários, pressione o botão **Contabilizar**.

Importante: Nesta tela apenas altere os registros que vieram do empenho. Não insira novos itens.

Utilize uma das operações abaixo, de acordo com a contabilização desejada.

| Operação Patrimonial        | Observação |
|-----------------------------|------------|
| Reconhecimento da obrigação |            |

#### 1.3. Programação de Desembolso (PD)

Este registro é realizado através de uma Programação de Desembolso. É necessário que ela seja executada posteriormente para que o pagamento seja efetivamente gerado.

#### 1.3.1. Programação de Desembolso Orçamentária (PDO)

Estes registros são realizados através do documento **Programação de Desembolso Orçamentária** (**PD Orçamentária** ou **PDO**).

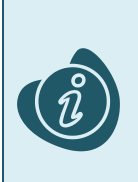

A confecção do documento é realizada no módulo (**Execução > Execução Financeira > PD Orçamentária).** Caso haja alguma dúvida quanto à elaboração deste documento, acesse o manual de elaboração de Programação de Desembolso Orçamentária. (Link: <u>Programação de</u> <u>Desembolso Orçamentária</u>)

Na tela de inclusão deste documento, na aba **Itens**, o sistema trará automaticamente o **Tipo Patrimonial** e **Item Patrimonial** da **Nota de Liquidação**, então:

• Selecione a Operação Patrimonial;

Caso necessário, selecione também a Vinculação de Pagamento desejada caso o Estado esteja utilizando outras.

| Alterar Item da PD Orçamentária |                                                 |  |  |  |  |
|---------------------------------|-------------------------------------------------|--|--|--|--|
| * Tipo Patrimonial              | Diárias - Militar (16) 🗙                        |  |  |  |  |
| * Sub-item da Despesa           | 01 - DIÁRIAS (1903) 🗙                           |  |  |  |  |
| * Operação Patrimonial          | 61 - Pagamento da Obrigação 🗙                   |  |  |  |  |
| * Vinculação de Pagamento       | 99 - Pagamento sem Consumo de Limite de Saque 🗙 |  |  |  |  |
| Grupo de despesa                | 3 - OUTRAS DESPESAS CORRENTES                   |  |  |  |  |
| Saldo Disponível                | 200,00                                          |  |  |  |  |
| * Valor                         | 200,00                                          |  |  |  |  |
| ? Info                          |                                                 |  |  |  |  |
|                                 | Confirmar Cancelar                              |  |  |  |  |

Clique no botão **Confirmar**. E então, após o preenchimento dos campos necessários, pressione o botão **Contabilizar**.

### 1.4. Execução de PD

Esse processo é a execução de Programação de Desembolso (em seus diversos tipos), que gera uma **Ordem Bancária**. Esta execução é a que gera os Registros de Envio (RE) e as Ordens Bancárias (OB) que serão enviadas ao banco. Esta execução é realizada através do módulo **Execução > Execução Financeira > Execução de PD**.

Ao selecionar os filtros desejados e clicar no botão **Pesquisar**. Então marque na coluna de execução (seta azul) as PDs que deseja executar, e então clique no botão **Executar**.

| ī                                                                                                    | Execução Orçamentária Execução Financeira | Contabilidade                         | Contratos e Convênios          | Folha de     | e Pagamento   |                     |             |                    |        |
|----------------------------------------------------------------------------------------------------|-------------------------------------------|---------------------------------------|--------------------------------|--------------|---------------|---------------------|-------------|--------------------|--------|
| Execução de PD Execução > Execução Financeira > Execução rinanceira > Execução rinanceir |                                           |                                       |                                |              |               | ão de PD            |             |                    |        |
|                                                                                                    | 🗵 Filtro                                  |                                       |                                |              |               |                     | Q Pesq      | uisar 🔌 l          | impar  |
| Tipo de Filtro Padrão   Filtros Disponíveis UG Pagadora; UG Emitente; Núr   Ho Paurden Dagaga                                                                                                    |                                           |                                       |                                | ~            |               |                     | Â           |                    |        |
|                                                                                                    | UG Emitente Q                             | X bomicilo ongeni [                   | Selectorie -                   |              |               | •                   |             |                    |        |
|                                                                                                    | Número da PD de a                         | até                                   |                                |              |               |                     |             |                    |        |
|                                                                                                    | Favorecido 💿 PF 🔿 PJ 🔾 CG 🔾 UG            |                                       | Q, 🔶                           |              |               |                     |             |                    |        |
| Data de Programação de 👘 🖄 até 👘                                                                                                    |                                           |                                       |                                |              |               |                     |             |                    |        |
| 🗹 Programação de Desembolso 🛛 Colunas 🛛 Tipo de PD; UG Pagadora; UG E 🖃 🖶 Incluir PD Lote 🥑 Agendar 🔯 Visualizar 🛓 Imprimir 🎭 Execu                                                                                                    |                                           |                                       |                                |              |               |                     | ecutar      |                    |        |
|                                                                                                    | ► 🔉 ► Tipo de PD UG Pagadota♡ UG Emiter   | ente Favorecido                       | ,                              | Número da PD | Regularização | Domicílio<br>Origem | Programação | Status<br>Execução | Valor  |
|                                                                                                    | C Retenção 290001 - SEFA 290001 -         | SEFA 00720553000119<br>MUNICIPAL DE V | - PREFEITURA<br>ITORIA DO JARI | 2022PD00005  | Não           | 001 - 3             | 13/07/2022  | Disponível         | 200,00 |
| ۲                                                                                                    | Orçamentá 290001 - SEFA 290001 -          | SEFA 72624679000109<br>DE GESTÃO PÚBI | - LOGUS SISTEMAS               | 2022PD00004  | Não           | 001 - 3             | 13/07/2022  | Disponível         | 800,00 |
|                                                                                                    |                                           |                                       |                                |              |               |                     |             |                    |        |

Informe então o nome do lote de execução e clique em Confirmar.

|   | Lote de E | xecução de PD |            | I  |
|---|-----------|---------------|------------|----|
|   | * Nome    | Execução X    |            | JC |
|   |           | 🕖 Confirmar   | 🔀 Cancelar | İ  |
| 2 |           |               |            | ţ  |

Após isto, as OBs serão geradas. Caso haja algum erro no pagamento, verifique o menu **Acompanhamento de Execução de PD**.

#### 1.5. Ordem Bancária (OB)

Estes documentos são gerados automaticamente após a execução de PDs. Para verificar as ordens bancárias geradas, acesse o menu **Execução > Execução Financeira> Ordens Bancárias**.

Em **Execução > Execução Financeira** também há os tipos específicos de OB em seus respectivos módulos:

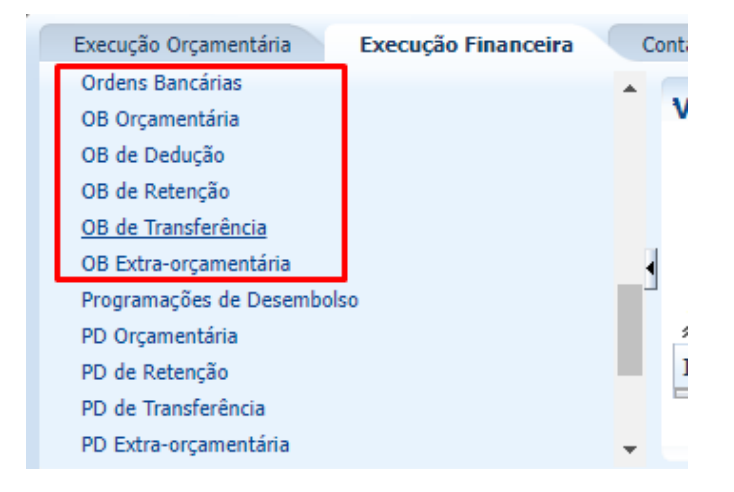